# MEMBER BUSINESS FEEDING® SOLUTIONS AMERICA

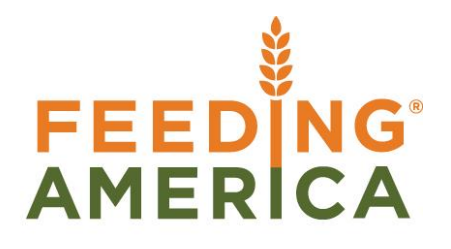

# AE3 Agencies/Shoppers/Items

Owner of this document is: Scott Wiacek - swiacek@feedingamerica.org

## Purpose of this document

This document is a supplement to the overview documents for Agency and Item setup and Agency Groups with Agency Express 3 and Ceres 4.

Copyright © Feeding America 2017, All Rights Reserved.

This document may be printed and reproduced only by Feeding America and member organizations.

# Table of Contents

| PURPOSE                                                                                       | 3           |
|-----------------------------------------------------------------------------------------------|-------------|
| AGENCY/SHOPPER SETUP                                                                          | 3           |
| Agency Setup – Web Enabling<br>Shopper Setup – Web Enabling<br>Agency/Shopper – Web Disabling | 3<br>7<br>9 |
| ITEM SETUP                                                                                    | 10          |
| ADDING EXTENDED ITEM TEXT                                                                     | 15          |
| Enabling Extended Item Text<br>Item Descriptors                                               | 17<br>      |
| RELATED TOPICS:                                                                               | 21          |

# **Purpose**

The purpose of this document is to explain the setup of Agencies, Shoppers, and Items to support the use of Agency Express 3 with Ceres 4. This document is a supplement to the overview documents for Agency and Item setup and Agency Groups.

*Ceres Object release 4.50.00 is required for the functionality described in this document.* 

# **Agency/Shopper Setup**

Before utilizing Agency Express online ordering, web enabled Agencies, Shoppers and Items must be set up. The following sections will outline this process. There are many other steps to properly establishing communication between Agency Express 3 and Ceres, and assistance from both aidmatrix and your Ceres provider is required.

# **Agency Setup – Web Enabling**

The following set of steps outlines the process of setting up an Agency for web ordering.

1. To access Agencies navigate to Departments → Agencies & Receivables → Agency Relations → Agencies.

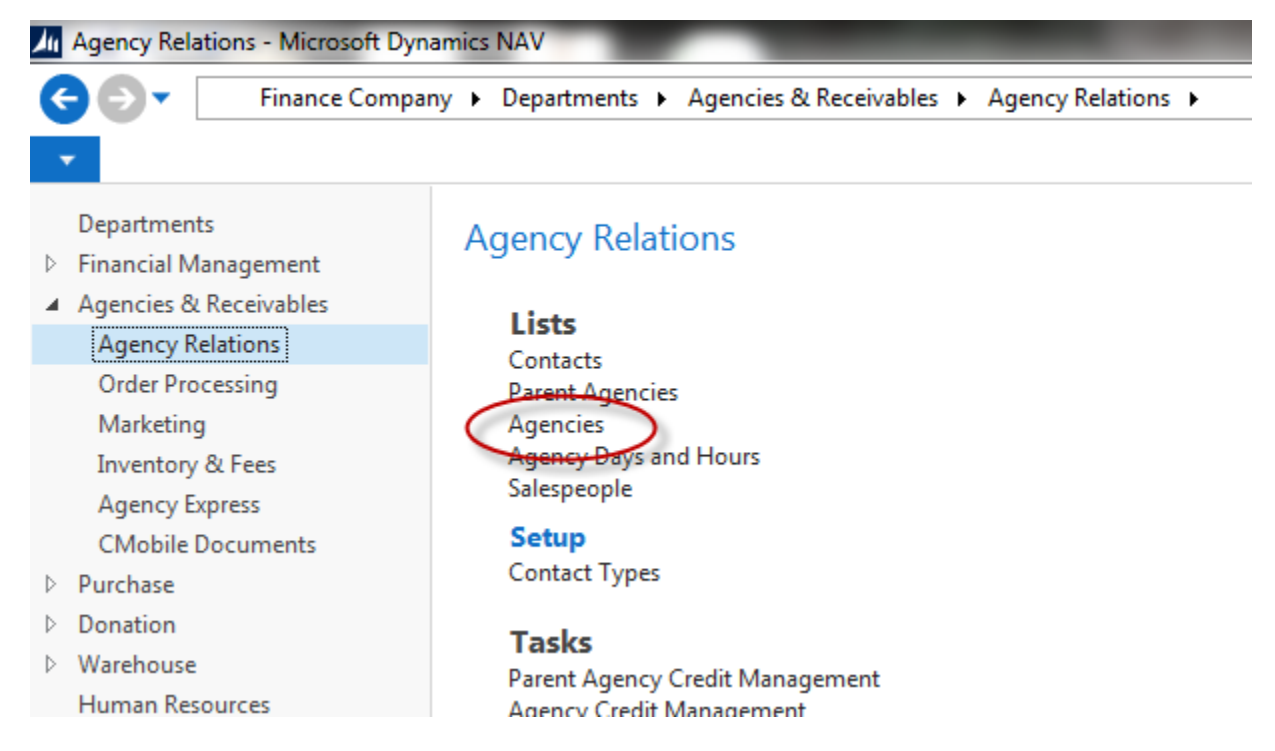

2. This will open the Agency List Page where you can select the desired Agency. Double-click on the Agency you wish to edit (or select Home  $\rightarrow$  Manage  $\rightarrow$  Edit).

| Ju Agencies - Microsoft Dynamics NAV              |                 |                              |                          |                                          |              |                                   |                  |                  |
|---------------------------------------------------|-----------------|------------------------------|--------------------------|------------------------------------------|--------------|-----------------------------------|------------------|------------------|
| G 🕞 🔻 🛅 Finance Compar                            | y ► Departments | 5 ► Agencies & Receivables ► | Agency Relations 🕨       | Agencies                                 |              |                                   |                  | Ø                |
| HOME ACTIONS NA                                   | VIGATE REPOR    | α <b>τ</b>                   |                          |                                          |              |                                   |                  |                  |
| ^   🗈 🗋 🦳                                         | à 🗙             | Agency Jou                   | rnal                     |                                          | Agency - Di  | st. List                          | Q                |                  |
| New Agency Agency Edit<br>Order Invoice           | View Delete     | Cash Receipt<br>Journal      | Agency<br>Account Detail | Agency Agency -<br>Statement Top 10 List | Agency - Pa  | ints Receivable<br>iyment Receipt | Show<br>as List  | Show as<br>Chart |
| New                                               | Manage          | Process                      |                          | Report                                   |              |                                   | Vie              | ew               |
| Departments                                       | Agencies        | -                            |                          | Type to file                             | ter (F3) No. |                                   | -                | ·   ->           |
| Financial Management     Agencies & Receivables   |                 |                              |                          |                                          |              |                                   | Filter:          | • No             |
| Agency Relations<br>Order Processing<br>Marketing | No.             | Name                         | Address                  | City                                     | State        | Per<br>Web<br>Ord                 | Location<br>Code | Phor             |
| Inventory & Fees                                  | C1599           | Rediscover Substance Abuse   | 620 East 18th Street     | Kansas City                              | MO           |                                   |                  | 816-5            |
| Agency Express                                    | C1722           | The Salvation Army           | 6723 State Avenue        | Kansas City                              | KS           |                                   |                  | 913-2            |
| CMobile Documents                                 | C1724 7         | Salvation Army-Harding Ho    | 1203 Minnesota Avenu     | e Kansas City                            | KS           |                                   |                  | 913-2            |
| Purchase                                          | C1822           | Deaf Hope, Inc.              | PO Box 171981            | Kansas City                              | KS           |                                   |                  | 913-2            |
| Donation                                          | C1936           | Community Recovery House     | 3427 Agnes Ave           | Kansas City                              | MO           |                                   |                  | 816-5            |
| Warehouse                                         | C1937           | Healing House Inc            | 4400 St. John Avenue     | Kansas City                              | MO           |                                   |                  | 816-9            |

3. On the Information FastTab, select an Agency Group Code. You will need to select a Code that corresponds to the Location assigned to the Agency you are web-enabling. The Agency Group's Location is used to limit the Agency to only inventory available in that Location as well as any other qualifiers associated with that group. Inventory in other locations will not be available to this Agency during on-line ordering.

| Information                 |                                            |                          |      |
|-----------------------------|--------------------------------------------|--------------------------|------|
| Permit Web Orders:          |                                            | FBC Size Code:           | -    |
| Agency Group Code:          | 30 🗸                                       | Mobile Pantry:           |      |
| Service Areas:              | Co Description                             | Mobile Related:          |      |
| Product Sources:            | <b>T</b>                                   | clude from Compliance:   |      |
| Funding Sources:            | 30 Qualifiers: ON SITE                     | deral Congr. Dist. Code: | 3 🗸  |
| Client Records Maintained:  | 40                                         | ate Congr. Dist. Code:   | 37 🗸 |
| UNC Food Bank ID No.:       | 50 Qualifiers: ON SITE                     | nate District:           | KS-4 |
| SDO:                        | 60 Qualifiers: ON SITE                     |                          |      |
| Food Bank Program:          | 70                                         | ard:                     |      |
| Statement URL:              | 80 Qualifiers: PROJECTSTRENGTH             | :hool District:          |      |
| Geographical Location Code: | 90 Qualifiers: KIDSCAFE                    | <b>_</b>                 |      |
| Metropolitan Area Code:     | New Advanced ▼ Set as default filter colun | nn<br>Attribute Count:   | 3    |
| FBC Program Type:           | ON-SITE FD                                 | Affiliation Count:       | 0    |
| 5 01-                       |                                            | Tier Count:              | 0    |

4. Click on the drop down arrow in the Agency Group Code field to select the proper Code for this Agency. Assigning an Agency to an Agency Group will also assign the associated qualifiers to the Agency. The Agency will inherit the qualifiers from the Agency Group's Qualifiers.

| Select - Ager | ncy Groups       |                                  |                                 |                  |              |                                 |                    | x |
|---------------|------------------|----------------------------------|---------------------------------|------------------|--------------|---------------------------------|--------------------|---|
| - но          | ME NAVIGATE      |                                  |                                 |                  |              |                                 |                    | ? |
| New New       | Edit View Manage | View List<br>Edit List<br>Delete | Show Show as as List Chart View | Notes Link       | s<br>ed      | Refresh Clear<br>Filter<br>Page | Find               |   |
| Agency        | Groups •         |                                  |                                 | Type to filter ( | (F3)         | Code                            | →                  | ~ |
|               |                  |                                  |                                 |                  |              | No fil                          | ters applied       |   |
| Code          | Location<br>Code | Descri                           | ption                           | Max<br>Co        | Qty.<br>ount | Agency<br>Count                 | Qualifier<br>Count |   |
| 10            | KAN              |                                  |                                 |                  | 0            | 4                               | 0                  |   |
| 100           | MOBILE           | Qualifie                         | ers: KIDSCAFE                   |                  | 0            | 12                              | 1                  |   |
| 110           | MOBILE           | Qualifi                          | ers: ON SITE                    |                  | 0            | 10                              | 1                  |   |
| 120           | MOBILE           |                                  |                                 |                  | 0            | 9                               | 0                  |   |
| 130           | KAN              | Qualifie                         | ers: KIDSCAFE, MEAL,            | ON S             | 0            | 1                               | 3                  |   |
| 140           | LS-DRY           |                                  |                                 |                  | 0            | 1                               | 0                  |   |
| 20            | KAN              | Qualifi                          | ers: ON SITE                    |                  | 0            | 4                               | 1                  |   |
| 30            | KAN              | Qualifie                         | ers: ON SITE                    |                  | 0            | 435                             | 1                  |   |
| 40            | KAN              |                                  |                                 |                  | 0            | 1997                            | 0                  |   |
| 50            | CA               | Qualifie                         | ers: ON SITE                    |                  | 0            | 1                               | 1                  |   |
| 60            | HOU              | Qualifie                         | ers: ON SITE                    |                  | 0            | 4                               | 1                  |   |
| 70            | ТОР              |                                  |                                 |                  | 0            | 1                               | 0                  |   |
| 80            | HOU              | Qualifie                         | ers: PROJECTSTRENG              | тн               | 0            | 250                             | 1                  |   |
| 90            | KAN              | Qualifie                         | ers: KIDSCAFE                   |                  | 0            | 56                              | 1                  |   |
|               |                  |                                  |                                 |                  |              | ОК                              | Cancel             |   |

5. Place a checkmark in the Permit Web Orders field. Checking this box will cause Ceres to verify several additional fields are filled in for the Agency you are working with. If Ceres determines that a required field is not filled in, you will receive an error. You must go back and fill in the required field and check Permit Web Orders again. Repeat this process until all required fields have been populated with data. Once example is provided below.

| Information        |    |   |
|--------------------|----|---|
| Permit Web Orders: |    |   |
| Agency Group Code: | 30 | - |
| Service Areas:     |    |   |
| Product Sources    |    |   |

#### C1722 · The Salvation Army

| 😣 UNC Activity Status mu | st have a value in Agency: No.=C172 | 2. It cannot b | e zero or empty. (Select Refresh to | discard errors)         | 1\2              | • |
|--------------------------|-------------------------------------|----------------|-------------------------------------|-------------------------|------------------|---|
| General                  |                                     |                |                                     |                         | * <sup>*</sup> ^ | 2 |
| No.:                     | C1722                               |                | Dormant:                            |                         |                  |   |
| Parent Agency No.:       | 1884                                | -              | Search Name:                        | SALVATION ARMY WYANDOTT | E                |   |
| Name:                    | The Salvation Army                  |                | Balance (\$):                       |                         | 0.00             |   |
| Name 2:                  |                                     |                | Credit Limit (\$):                  |                         | 1,000.00         |   |
| Address:                 | 6723 State Avenue                   |                | Responsible Person Code:            |                         |                  |   |
| Address 2:               |                                     |                | Fund No.:                           | UR                      | -                | Ξ |
| ZIP Code:                | 66102                               | -              | FBC County Code:                    | MO-JACKSON -            |                  |   |
| City:                    | Kansas City                         | •              | FBC Agency Category Code:           | SUBSTANCE -             |                  |   |
| State:                   | KS                                  |                | UNC Activity Status:                | ⊗ -                     |                  |   |
| Country/Region Code:     |                                     |                | Agency Approval Date:               | 4/13/1994 🔹             |                  |   |
| Phone No.:               | 913-232-5400                        | (2)            | Agency First Order Date:            | 1/10/2014               |                  |   |
| Phone Evt. No :          |                                     | 0              | Monitoring Expiration Date:         | 4/23/2012 -             |                  | L |
| Brimany Contact No.      |                                     |                | Blocked:                            |                         | -                |   |
| Contact No.:             | Maliana MCIII.ana I I.anana         | •              | Last Date Modified:                 | 8/15/2014               |                  |   |
| Contact:                 | iviajors william Heaver             |                | Last Modified By:                   | WWH                     |                  |   |
|                          |                                     |                |                                     | ▲ Show fe               | ewer fields      |   |

6. Once Permit Web Orders is checked, the Agency is web-enabled.

| Information                |      |                            |      | ^ |
|----------------------------|------|----------------------------|------|---|
| Permit Web Orders:         |      | FBC Size Code:             | -    | r |
| Agency Group Code:         | 30 🗸 | Mobile Pantry:             |      |   |
| Service Areas:             |      | CMobile Related:           |      |   |
| Product Sources:           |      | Exclude from Compliance:   |      |   |
| Funding Sources:           |      | Federal Congr. Dist. Code: | 3 🗸  |   |
| Client Records Maintained: |      | State Congr. Dist. Code:   | 37 🗸 |   |

There are several other fields of interest with regard to ordering online. The following section describes these fields and how they are used:

**Credit Limit**: This is a base Ceres field used to govern customer credit limits. This value is also transmitted to the web and utilized for credit monitoring online.

**UNC Activity Status**: This field dictates whether an Agency is able to order online. Agencies with an Activity Status that allows posting will be able to order online if Permitted. Agencies that have an Activity Status which does not allow posting will not be able to order online. They will, however, still be able to log in perform other activities.

**Agency Fee Group**: This is assigned to all Agencies that will use item fees (special item pricing). This field should not be populated if item fees will not be applied to a particular agency.

**Note**: Filling this field in without item fees being set up will cause an agency not to see inventory online. Be very careful here.

**Location Code** – This plays a role in item availability. This does not need to be filled in but must be accurate if it is. The Location Code must coincide with Agency Group Code as described in the previous section.

**Delivery Zone Code**: This can be used in conjunction with online delivery fees. Filling in this field, when delivery fees have been set up and transmitted to the web, will allow Agency Express to assign a delivery fee to all online orders for a particular Agency. The fee shown in Agency Express is an estimate, the actual delivery fee will be calculated by Ceres at invoice generation time. Agencies should be aware that the delivery fees shown during on-line ordering are estimates.

**Default Ship-to Code**: A required field. This determines which contact information to display online. Ceres has a function on the Agency to automatically create a default ship-to code for the agency. Using this function will copy the Agency's address to the default ship-to address information and keep the two addresses in synchronization. Any changes made to the Agency address will automatically update the Default Ship-to Address.

**Shipment Method Code**: This is used for scheduling in Ceres. If an Agency will be using both Delivery and Pickup appointments online, this field should be left blank. Otherwise web orders will have trouble auto-validating on a consistent basis. For example, if Agency A-001 is setup with a Shipment Method Code of "Deliver", and a Pickup order comes from the web, auto-validate will fail because it will see that the Agency is a Delivery Agency.

**Statement URL**: Used for online statements. This field will fill in automatically once online statements are turned on.

# **Shopper Setup – Web Enabling**

The next step is to set up a Shopper. If a Shopper already exists then you will simply need to activate it for web ordering by checking the Permit Web Orders checkbox. For this example, we will assume no Shoppers exist for the Agency we just activated for web ordering. The following steps outline the process of creating a web-enabled shopper:

1. From the Agency Card, select Navigate  $\rightarrow$  Agency  $\rightarrow$  Shoppers to open the Shopper List.

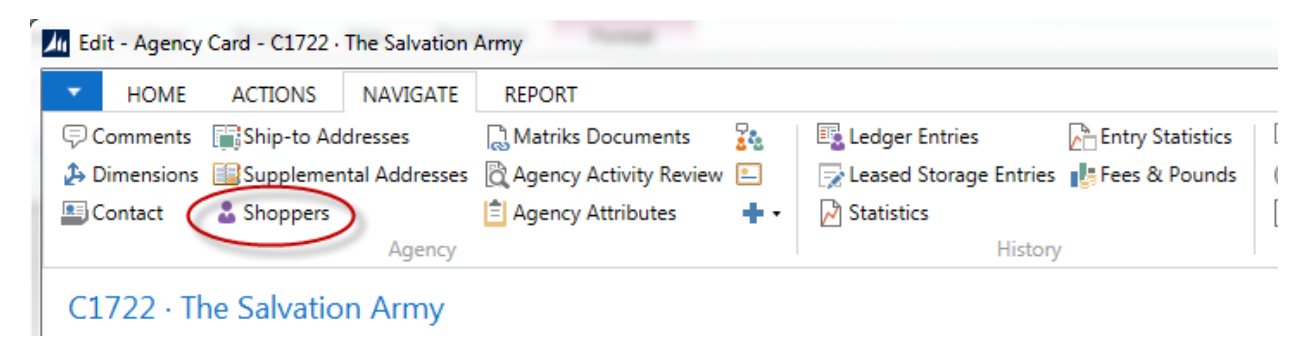

### 2. Fill in the following fields:

| 📶 Edit - Shopper Li | st                                                           |                           |             |                       |           |                      |                  |                     |               | x   |
|---------------------|--------------------------------------------------------------|---------------------------|-------------|-----------------------|-----------|----------------------|------------------|---------------------|---------------|-----|
| - HOME              |                                                              |                           |             |                       |           |                      |                  |                     |               | 0   |
| New Edit            | View View List<br>View Klait List<br>View Collecte<br>Manage | Show Show as as List View | Notes Links | Refresh Clea<br>Filte | Find      |                      |                  |                     |               |     |
| Shopper List        | <b>.</b>                                                     |                           |             |                       |           |                      | Type to filter ( | F3) Name            | <b>▼</b>   →  | ~   |
|                     |                                                              |                           |             |                       |           |                      |                  |                     | Filter: C1722 |     |
| Name                | E-n                                                          | mail Address              |             | Phone No.             | Web Login | Permit Web<br>Orders | Blocked          | Blocked Reason      |               | Sea |
| Michele Heaver      | mh                                                           | eaver@esopro.com          |             |                       | MHEAVER   | <b>V</b>             |                  |                     |               | MIC |
| Bryan Chenault      |                                                              |                           |             |                       |           |                      |                  |                     |               | BRY |
| Michael James       |                                                              |                           |             |                       |           |                      | $\checkmark$     | No longer at the Fo | ood Bank      | MIC |
|                     |                                                              |                           |             |                       |           |                      |                  |                     |               |     |
| •                   |                                                              |                           |             |                       |           |                      |                  |                     |               | •   |
|                     |                                                              |                           |             |                       |           |                      |                  |                     | ОК            |     |

Name: Shopper Name (required)

E-mail Address: Used for auto-generated emails in Ceres. (required)

Web Login: The login used to access Agency Express. (required)

Permit Web Order: Once checked, this field enables a shopper for web ordering.

**Blocked:** Checking this box will prevent this shopper from on-line ordering. This can be used to disable shoppers who were previously allowed to shop on-line without actually deleting them from Ceres.

**Blocked Reason:** If you decide to block a shopper you may enter a reason code indicating the reason the shopped has been blocked.

Once the above noted fields are filled in, the agency/shopper will be able to order online. To enable additional shoppers for web ordering, repeat the steps outlined in this section.

If you edit a Permitted Shopper, make sure that the shopper **always** has Name, Email and Web Login fields populated or you can create issues in importing shopper data into Agency Express 3.

**Note:** There are several fields that may only be edited when the shopper is not permitted for Web Orders. In order to edit these fields you must first disable web ordering for the shopper by unchecking the "Permit Web Order" box. Then the edit may be made to the fields, and once the edits are complete, you may re-check the "Permit Web Order" box. This cause Ceres to resynchronize the shopper with AE. The fields that are prevented from edit while web ordering is enables are the Search Name, Web Login, First Name, Last Name, and E-mail Address. (Requires Release Ceres 4.00.40).

# Agency/Shopper – Web Disabling

To disable a shopper for web ordering, simply uncheck Permit Web Orders for the shopper in question. To disable all shoppers, as well as the associated agency, uncheck Permit Web Order for the agency.

# **Item Setup**

The following section outlines the process of setting up Inventory Items for web ordering and describes the fields of particular interest between Ceres and Agency Express.

1. To access Items navigate to Departments  $\rightarrow$  Purchase  $\rightarrow$  Planning  $\rightarrow$  Items.

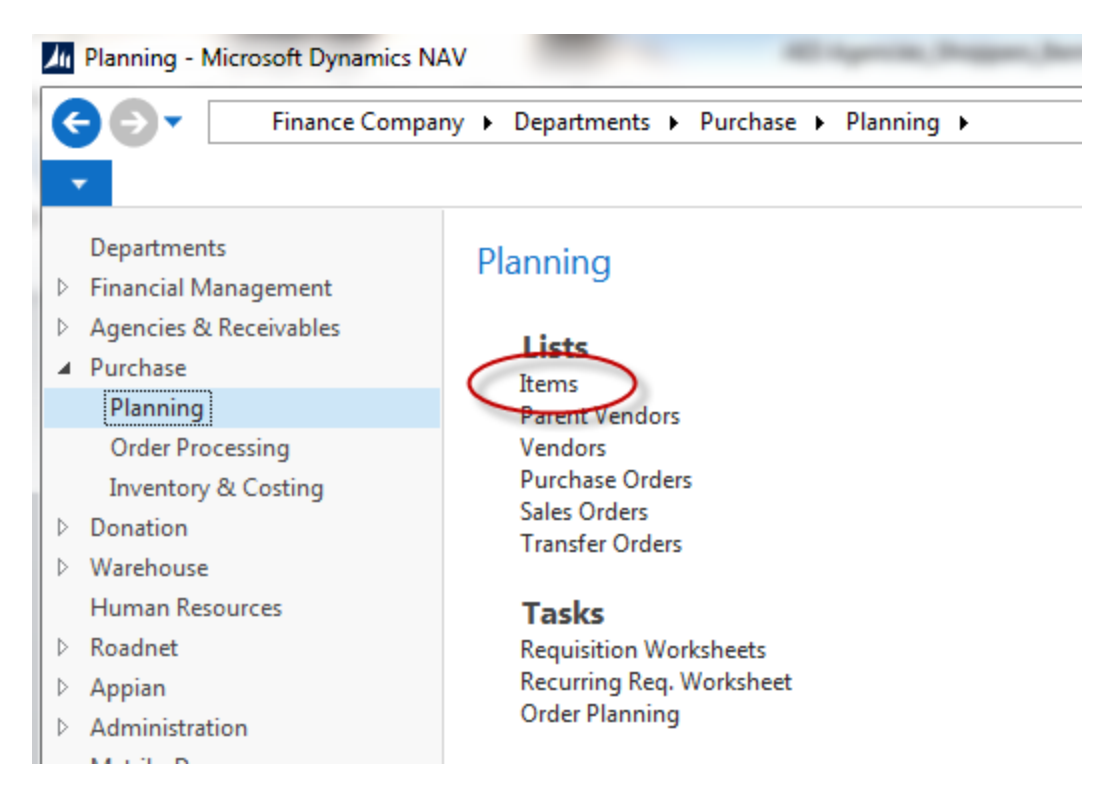

2. This will open the Item List. Select the Item to be enabled for web ordering by double-clicking on the Item (or select Home  $\rightarrow$  Manage  $\rightarrow$  Edit).

| Image: Solution of the solution of the solution | Items - Microsoft Dynamics NAV                                                                                   |                       | All April 20, 20                                         | gen,brocker Menall                                                           | Red                       |                     |                                         |
|----------------------------------------------------------------------------------------------------|----------------------------------------------------------------------------------------------------|-----------------------|----------------------------------------------------------|------------------------------------------------------------------------------|---------------------------|---------------------|-----------------------------------------|
| I HOME       ACTIONS       NAVIGATE       REPORT         I HOME       ACTIONS       NAVIGATE       REPORT         I HOME       I AGRING       Adjust Cost - Item Entries       Inventory Valuation       Inventory Availability         I Home       I Agency       Item       Image       Item Entries       Image       Image <td>🗲 🕞 🔻 🔳 Finance Compan</td> <td>iy 🕨 Department</td> <td>s 🕨 Purchase 🕨 Planning 🕨</td> <td>Items</td> <td></td> <td></td> <td></td>                                                                                                    | 🗲 🕞 🔻 🔳 Finance Compan                                                                                           | iy 🕨 Department       | s 🕨 Purchase 🕨 Planning 🕨                                | Items                                                                        |                           |                     |                                         |
| Image: New New Category Delete       Image: Notes Category Delete       Image: Notes Category Delete                                                                                                    | HOME_ ACTIONS NA                                                                                                 | VIGATE REPO           | RT                                                       |                                                                              |                           |                     |                                         |
| Departments       Financial Management       Type to filter (F3)       No.       Items *         Agencies & Receivables       Purchase       No.       Description       Description 2       Pack Size       Permit Web Orders       Base Unit of Measure Orders         Planning       Order Processing       Inventory & Costing       Iouza       Ichocolate Sryup       Nestle Quick       12 / 22 oz       Ichocolate Signal       CASE         No applian       Donation       Iouza       Tea       Assorted Herbal       24 / 3 oz       CASE         No Applian       No46       Health and Beauty       Orgiel Rinse       24 / 16 oz packs       ICASE         10046       Health and Beauty       Orgiel Rinse       24 / 16 oz packs       ICASE         10200       Conditioner       Released-Feeding America       4 / 25.4 oz bottles       ICASE         10200       Conditioner       Released-Feeding America       4 / 25.4 oz bottles       ICASE         10300       Cake Mix       Assorted Cake Mixes       12 / 18.25 oz boxes       ICASE         10339       Diapers       Size 4       104 ct       ICASE         10339       Diapers       Size 4       124 ct artons       ICASE         10371       Brown Sugar       Light Brown Sugar </th <th>New Edit View Delete</th> <th>Agency<br/>Fees Journa</th> <th>È⊋ Adjust Cost - Item Entries<br/>② Qualifiers<br/>Process</th> <th>Fees<br/>List Inventory Valua<br/>Inventory Availa<br/>Inventory Cost<br/>Report</th> <th>ability<br/>and Price List</th> <th>as Notes<br/>rt Show</th> <th>Links Refree</th>                                                                                                    | New Edit View Delete                                                                                             | Agency<br>Fees Journa | È⊋ Adjust Cost - Item Entries<br>② Qualifiers<br>Process | Fees<br>List Inventory Valua<br>Inventory Availa<br>Inventory Cost<br>Report | ability<br>and Price List | as Notes<br>rt Show | Links Refree                            |
| <ul> <li>Financial Management</li> <li>Agencies &amp; Receivables</li> <li>Purchase</li> <li>Purchase</li> <li>Purchase</li> <li>Planning</li> <li>Order Processing</li> <li>Inventory &amp; Costing</li> <li>Donation</li> <li>Warehouse</li> <li>Human Resources</li> <li>Roadnet</li> <li>Administration</li> <li>Matriks Doc</li> <li>Administration</li> <li>Matriks Doc</li> <li>Matriks Toc</li> <li>Conditioner</li> <li>Released-Feeding America</li> <li>Conditioner</li> <li>Released-Feeding America</li> <li>Conditioner</li> <li>Released-Feeding America</li> <li>Conditioner</li> <li>Released-Feeding America</li> <li>Conditioner</li> <li>Released-Feeding America</li> <li>Conditioner</li> <li>Released-Feeding America</li> <li>Conditioner</li> <li>Released-Feeding America</li> <li>Conditioner</li> <li>Released-Feeding America</li> <li>Conditioner</li> <li>Released-Feeding America</li> <li>Conditioner</li> <li>Released-Feeding America</li> <li>Conditioner</li> <li>Conditioner</li> <li>Released-Feeding America</li> <li>Conditioner</li> <li>Conditioner</li> <li>Released-Feeding America</li> <li>Conditioner</li> <li>Conditioner</li> <li>Condi</li></ul>                                                                                                    | Departments                                                                                                    | Items •               |                                                          |                                                                              | Type to filter (F3) No.   |                     | •                                       |
| Order Processing         Inventory & Costing       Donation       P       Chocolate Sryup       Nestle Quick       12/22 oz       V       CASE         10026       Tea       Assorted Herbal       24/3 oz       V       CASE         10040       Napkins, Napkins, Napkins,       Decorated Party       24/6 packs of 16       V       CASE         10040       Health and Beauty       Orajel Rinse       24/16 oz packs       V       CASE         10040       Health and Beauty       Orajel Rinse       24/16 oz packs       V       CASE         10040       Health and Beauty       Orajel Rinse       24/16 oz packs       V       CASE         10040       Conditioner       Released-Feeding America       4/25.4 oz bottles       V       CASE         10200       Conditioner       Released-Feeding America       4/25.4 oz bottles       V       CASE         10300       Cake Mix       Assorted Cake Mixes       12/18.25 oz boxes       V       CASE         10340       Diapers       Size 4       104 ct       V       CASE         10371       Brown Sugar       Light Brown Sugar       12/12 bags       CASE         10378       Frosting       Vanilla       100/1.5 oz cups<                                                                                                    | <ul> <li>Financial Management</li> <li>Agencies &amp; Receivables</li> <li>Purchase</li> <li>Planning</li> </ul> | No.                   | Description                                              | Description 2                                                                | Pack Size                 | Permit<br>Web       | Filter: No •<br>Base Unit<br>of Measure |
| Inventory & Costing       10018       Chocolate Sryup       Nestle Quick       12 / 22 oz       V       CASE         Donation       10026       Tea       Assorted Herbal       24 / 3 oz       V       CASE         Warehouse       10040       Napkins, Napkins, Napkins, Decorated Party       24 / 6 packs of 16       V       CASE         Noadnet       10046       Health and Beauty       Orajel Rinse       24 / 16 oz packs       V       CASE         Napian       Administration       10200       Conditioner       Released-Feeding America       4 / 25.4 oz bottles       V       CASE         10200       Conditioner       Released-Feeding America       12 / 18.25 oz boxes       V       CASE         10300       Cake Mix       Assorted Cake Mixes       12 / 18.25 oz boxes       V       CASE         10339       Diapers       Size 4       104 ct       V       CASE         10340       Diapers       Size 4       12 / 18 bags       V       CASE         10371       Brown Sugar       Light Brown Sugar       12 / 2 lb bags       V       CASE         10378       Frosting       Vanilla       100 / 1.5 oz cups       V       TUB         10401       Snacks       Golden Ore                                                                                                    | Order Processing                                                                                                 |                       |                                                          |                                                                              |                           | Orders              |                                         |
| <ul> <li>Donation</li> <li>Warehouse</li> <li>Human Resources</li> <li>Roadnet</li> <li>Appian</li> <li>Administration</li> <li>Matriks Doc</li> <li>Conditioner</li> <li>Released-Feeding America</li> <li>10256</li> <li>Snacks</li> <li>Combo's</li> <li>18/12 ct cartons</li> <li>CASE</li> <li>10300</li> <li>Cake Mix</li> <li>Assorted Cake Mixes</li> <li>10320</li> <li>Cake Mix</li> <li>Assorted Cake Mixes</li> <li>12/18.25 oz boxes</li> <li>CASE</li> <li>10339</li> <li>Diapers</li> <li>Size 4</li> <li>104 ct</li> <li>CASE</li> <li>10340</li> <li>Diapers</li> <li>Size 4</li> <li>104 ct</li> <li>CASE</li> <li>10371</li> <li>Brown Sugar</li> <li>Light Brown Sugar</li> <li>12/2 lb bags</li> <li>CASE</li> <li>10378</li> <li>Frosting</li> <li>Vanilla</li> <li>100/1.5 oz cups</li> <li>TUB</li> <li>10401</li> <li>Snacks</li> <li>Golden Oreo Cakesters</li> <li>12/12 oz packs</li> <li>CASE</li> </ul>                                                                                                    | Inventory & Costing                                                                                              | 10018                 | Chocolate Sryup                                          | Nestle Quick                                                                 | 12 / 22 oz                | <b>V</b>            | CASE                                    |
| > Warehouse       10040       Napkins, Napkins, Napkins, Decorated Party       24 / 6 packs of 16       Image: CASE         > Roadnet       10046       Health and Beauty       Orajel Rinse       24 / 16 oz packs       Image: CASE         > Appian       10183       Sauce       Marinara       6 / 6 lb 10 oz cans       Image: CASE         10200       Conditioner       Released-Feeding America       4 / 25.4 oz bottles       Image: CASE         10200       Conditioner       Released-Feeding America       4 / 25.4 oz bottles       Image: CASE         10200       Conditioner       Released-Feeding America       4 / 25.4 oz bottles       Image: CASE         10200       Conditioner       Released-Feeding America       1/ 21.2 ct cartons       Image: CASE         10300       Cake Mix       Assorted Cake Mixes       12 / 18.25 oz boxes       Image: CASE         10300       Cake Mix       Assorted Cake Mixes       12 / 18.25 oz boxes       Image: CASE         10300       Cake Mix       Size 4       104 ct       Image: CASE         10340       Diapers       Size 4       104 ct       Image: CASE         10371       Brown Sugar       Light Brown Sugar       12 / 2 lb bags       Image: CASE         10378       Frosting       V                                                                                                    | Donation                                                                                                    | 10026                 | Tea                                                      | Assorted Herbal                                                              | 24 / 3 oz                 | <b>V</b>            | CASE                                    |
| Human Resources       10046       Health and Beauty       Orajel Rinse       24 / 16 oz packs       I CASE         Nadnet       10183       Sauce       Marinara       6 / 6 lb 10 oz cans       I CASE         Administration       10200       Conditioner       Released-Feeding America       4 / 25.4 oz bottles       I CASE         10200       Conditioner       Released-Feeding America       4 / 25.4 oz bottles       I CASE         10200       Conditioner       Released-Feeding America       4 / 25.4 oz bottles       I CASE         10200       Cake Mix       Assorted Cake Mixes       12 / 18.25 oz boxes       I CASE         10300       Cake Mix       Assorted Cake Mixes       12 / 18.25 oz boxes       I CASE         10339       Diapers       Size 4       104 ct       I CASE         10340       Diapers       Size 4       128 ct       I CASE         10371       Brown Sugar       Light Brown Sugar       12 / 2 lb bags       I CASE         10378       Frosting       Vanilla       100 / 1.5 oz cups       I UB         10401       Snacks       Golden Oreo Cakesters       12 / 12 oz packs       I CASE                                                                                                    | Varehouse                                                                                                    | 10040                 | Napkins, Napkins, Napkins,                               | Decorated Party                                                              | 24 / 6 packs of 16        | <b>V</b>            | CASE                                    |
| > Roadnet       10183       Sauce       Marinara       6 / 6 lb 10 oz cans       V       CASE         > Administration       10200       Conditioner       Released-Feeding America       4 / 25.4 oz bottles       V       CASE         10200       Conditioner       Released-Feeding America       4 / 25.4 oz bottles       V       CASE         10200       Conditioner       Released-Feeding America       4 / 25.4 oz bottles       V       CASE         10200       Cake Mix       Assorted Cake Mixes       12 / 18.25 oz boxes       V       CASE         10300       Cake Mix       Assorted Cake Mixes       12 / 18.25 oz boxes       V       CASE         10339       Diapers       Size 4       104 ct       V       CASE         10340       Diapers       Size 4       128 ct       CASE         10371       Brown Sugar       Light Brown Sugar       12 / 2 lb bags       CASE         10378       Frosting       Vanilla       100 / 1.5 oz cups       TUB         10401       Snacks       Golden Oreo Cakesters       12 / 12 oz packs       CASE                                                                                                    | Human Resources                                                                                                  | 10046                 | Health and Beauty                                        | Orajel Rinse                                                                 | 24 / 16 oz packs          | <b>V</b>            | CASE                                    |
| <ul> <li>Appian</li> <li>Administration</li> <li>Matriks Doc</li> <li>10200</li> <li>Conditioner</li> <li>Released-Feeding America</li> <li>4 / 25.4 oz bottles</li> <li>CASE</li> <li>10256</li> <li>Snacks</li> <li>Combo's</li> <li>18 / 12 ct cartons</li> <li>CASE</li> <li>10300</li> <li>Cake Mix</li> <li>Assorted Cake Mixes</li> <li>12 / 18.25 oz boxes</li> <li>CASE</li> <li>10339</li> <li>Diapers</li> <li>Size 4</li> <li>104 ct</li> <li>CASE</li> <li>10340</li> <li>Diapers</li> <li>Size 4</li> <li>128 ct</li> <li>CASE</li> <li>10371</li> <li>Brown Sugar</li> <li>Light Brown Sugar</li> <li>12 / 2 lb bags</li> <li>CASE</li> <li>10378</li> <li>Frosting</li> <li>Vanilla</li> <li>100 / 1.5 oz cups</li> <li>TUB</li> <li>10401</li> <li>Snacks</li> <li>Golden Oreo Cakesters</li> <li>12 / 12 oz packs</li> <li>CASE</li> </ul>                                                                                                    | Roadnet                                                                                                    | 10183                 | Sauce                                                    | Marinara                                                                     | 6 / 6 lb 10 oz cans       | <b>V</b>            | CASE                                    |
| Administration         Matriks Doc         Matriks Doc         10256       Snacks       Combo's       18 / 12 ct cartons       Image: CASE         10300       Cake Mix       Assorted Cake Mixes       12 / 18.25 oz boxes       Image: CASE         10339       Diapers       Size 4       104 ct       Image: CASE         10340       Diapers       Size 4       128 ct       Image: CASE         10371       Brown Sugar       Light Brown Sugar       12 / 2 lb bags       Image: CASE         10378       Frosting       Vanilla       100 / 1.5 oz cups       Image: CASE         10401       Snacks       Fun Size Combo's       12 / 12 ct packs       CASE         10436       Snacks       Golden Oreo Cakesters       12 / 12 oz packs       CASE                                                                                                    | Appian                                                                                                    | 10200                 | Conditioner                                              | Released-Feeding America                                                     | 4 / 25.4 oz bottles       | <b>v</b>            | CASE                                    |
| 10300       Cake Mix       Assorted Cake Mixes       12/18.25 oz boxes       Image: CASE         10339       Diapers       Size 4       104 ct       Image: CASE         10340       Diapers       Size 4       128 ct       Image: CASE         10371       Brown Sugar       Light Brown Sugar       12/2 lb bags       Image: CASE         10378       Frosting       Vanilla       100 / 1.5 oz cups       Image: CASE         10401       Snacks       Golden Oreo Cakesters       12/12 oz packs       CASE                                                                                                    | Administration                                                                                                   | 10256                 | Snacks                                                   | Combo's                                                                      | 18 / 12 ct cartons        | <b>v</b>            | CASE                                    |
| 10339       Diapers       Size 4       104 ct       Image: CASE         10340       Diapers       Size 4       128 ct       Image: CASE         10371       Brown Sugar       Light Brown Sugar       12 / 2 lb bags       Image: CASE         10378       Frosting       Vanilla       100 / 1.5 oz cups       Image: TUB         10401       Snacks       Golden Oreo Cakesters       12 / 12 oz packs       CASE                                                                                                    | Matrice Doc                                                                                                    | 10300                 | Cake Mix                                                 | Assorted Cake Mixes                                                          | 12 / 18.25 oz boxes       | <b>V</b>            | CASE                                    |
| 10340       Diapers       Size 4       128 ct       Image: CASE         10371       Brown Sugar       Light Brown Sugar       12 / 2 lb bags       Image: CASE         10378       Frosting       Vanilla       100 / 1.5 oz cups       Image: TUB         10401       Snacks       Fun Size Combo's       12 / 12 ct packs       CASE         10436       Snacks       Golden Oreo Cakesters       12 / 12 oz packs       Image: CASE                                                                                                    |                                                                                                    | 10339                 | Diapers                                                  | Size 4                                                                       | 104 ct                    | <b>V</b>            | CASE                                    |
| 10371       Brown Sugar       Light Brown Sugar       12 / 2 lb bags       Image: CASE         10378       Frosting       Vanilla       100 / 1.5 oz cups       Image: TUB         10401       Snacks       Fun Size Combo's       12 / 12 oz packs       CASE         10436       Snacks       Golden Oreo Cakesters       12 / 12 oz packs       Image: CASE                                                                                                    |                                                                                                    | 10340                 | Diapers                                                  | Size 4                                                                       | 128 ct                    | <b>V</b>            | CASE                                    |
| 10378         Frosting         Vanilla         100 / 1.5 oz cups         IUB           10401         Snacks         Fun Size Combo's         12 / 12 ct packs         CASE           10436         Snacks         Golden Oreo Cakesters         12 / 12 oz packs         III         CASE                                                                                                    |                                                                                                    | 10371                 | Brown Sugar                                              | Light Brown Sugar                                                            | 12 / 2 lb bags            |                     | CASE                                    |
| 10401     Snacks     Fun Size Combo's     12 / 12 ct packs     CASE       10436     Snacks     Golden Oreo Cakesters     12 / 12 oz packs     V     CASE                                                                                                    |                                                                                                    | 10378                 | Frosting                                                 | Vanilla                                                                      | 100 / 1.5 oz cups         |                     | TUB                                     |
| 10436 Snacks Golden Oreo Cakesters 12 / 12 oz packs 💟 CASE                                                                                                    |                                                                                                    | 10401                 | Snacks                                                   | Fun Size Combo's                                                             | 12 / 12 ct packs          |                     | CASE                                    |
|                                                                                                    |                                                                                                    | 10436                 | Snacks                                                   | Golden Oreo Cakesters                                                        | 12 / 12 oz packs          |                     | CASE                                    |

| HOME ACTIONS N               | IAVIGATE REPO                                  | ORT                               |               |                            |                                                                           |         |
|------------------------------|------------------------------------------------|-----------------------------------|---------------|----------------------------|---------------------------------------------------------------------------|---------|
| View X Delete Apply Te       | emplate<br>Itrition Info From<br>Ion Worksheet | Item Journal<br>Item Reclassifica | ation Journal | 🗟 Matriks Documents 🛃      | Item Transaction Detail     Agency Order Status     Purchase Order Status | 🗧 Note  |
| Manage                       |                                                | Process                           |               |                            | Report                                                                    | Show At |
| 10026 · Tea                  |                                                |                                   |               |                            |                                                                           |         |
| General                      |                                                |                                   |               |                            | 10026 CASE 4                                                              | 21 🗸    |
| Distribution                 |                                                |                                   |               |                            | FIFO 0.50325 DO                                                           | N 🗸     |
| Replenishment                |                                                |                                   |               |                            | Purcha                                                                    | ise 🗸   |
| Planning                     |                                                |                                   |               |                            | Optio                                                                     | nal 👻   |
| tem Tracking                 |                                                |                                   |               |                            |                                                                           | ^       |
| Lot Nos.:                    | I-LOT                                          | •                                 | FBC Sto       | orage Requirement Code:    | DRY                                                                       | •       |
| Expiration Calculation:      | 1Y                                             |                                   | UNC H         | andling Requirement Code : | DRY                                                                       |         |
| Consume by Date Calculation: | 3M                                             |                                   | FBC Pro       | oduct Classification:      | BEV                                                                       | •       |
| Ship by Date Calculation:    | 10M                                            |                                   | Allocat       | on Group No. :             | 10026                                                                     | -       |
| Lot No. Required:            |                                                |                                   | Permit        | Web Orders:                |                                                                           |         |
| Pallet No. Required:         | <b>V</b>                                       |                                   | Produc        | t Image URL:               |                                                                           |         |
| FBC Product Category Code:   | DONATED                                        | •                                 | UNC Pr        | oduct Category Code:       | RETAILWHSL                                                                |         |
| FBC Product Type Code:       | BEV                                            | -                                 | UNC Pr        | oduct Type Code:           | 3                                                                         |         |
| FBC Package Type Code:       | CASE                                           | -                                 | UNC Pa        | ickage Type Code:          | CASE                                                                      |         |
|                              |                                                |                                   | UNC St        | orage Requirement Code:    | DRY                                                                       |         |

3. This will open the Item Card where you can make the necessary changes.

4. On the Item Tracking FastTab check the Permit Web Orders checkbox as shown above.

At this point, the item is web-enabled and can be ordered online if there is quantity on hand and quantity available for the ordering Agency. There are several other fields which impact what is displayed in the shopping list online. The following section describes these fields and how they are utilized on Agency Express:

The following fields from the General FastTab (general item information) are all transmitted via the ITM file and displayed on the Shopping List online.

No.: Item Number

Description: Item Description

Description 2: Item Description 2

Pack Size: Item Pack Size

Base Unit of Measure: Item Base Unit of Measure

Gross Weight: Item Gross Weight

**Feature Type**: Feature Type associated with the Item

Length (Inches): Used in the calculation of Cube size.

Width (Inches): Used in the calculation of Cube size.

Height (Inches): Used in the calculation of Cube size.

**Cubic Feet (Cube Size)**: Automatically calculated. Used to display how much space an item would likely take up on a truck.

**Cube Density**: Automatically calculated. This field generates based on the length, width, height and weight fields. It is non-editable by the user and computes the relative density of an Item from the weight of the case and dimensions of the case. It is calculated by dividing the weight by the cubic feet of the Item. Higher values represent denser items which should be place at the bottom of pallets during pallet construction.

**Unit Fee:** The item fee displayed online (assuming Agency specific item fees are not being used).

**Item Group Code**: This is not displayed online. This field is used in conjunction with maximum order quantities assigned to Agency Groups.

Servings per Base UOM: Used in the calculation of Fee per Serving that displays online.

Fee per Serving: This displays the approximate cost per serving of the Item.

**Product Image URL**: This field is used to specify the URL of an image. When this field is filled in, shoppers will be able to view a picture of the Item online, if a picture is stored at the URL designated. This feature is designed to work with photo hosting sites like Shutterfly or similar.

| General                      |                 |   |                         | *             |
|------------------------------|-----------------|---|-------------------------|---------------|
| No.:                         | 10026           |   | Quantity on Hand:       | 421           |
| Description:                 | Tea             |   | Qty. on Purch. Order:   | 100           |
| Description 2:               | Assorted Herbal |   | Qty. on Donation Order: | 0             |
| Pack Size:                   | 24 / 3 07       |   | Qty. on Picks:          | 0             |
| D U.S. CM                    | CASE            |   | Qty. on Whse. Entries:  | 421           |
| Base Unit of Measure:        | CASE            | ▼ | Qty. on Agency Order:   | 200           |
| Gross Weight:                |                 | 3 | Qty. on Hold for AE:    | 0             |
| Shopping List:               | $\checkmark$    |   | Blocked:                |               |
| Shelf No.:                   |                 |   | Allocation Group No. :  | 10026 👻       |
| Automatic Ext. Text:         |                 |   | Feature Type:           | ▼             |
| Item Category Code:          | DON             | • | Length (Inches):        | 11.5          |
| Product Group Code:          |                 | • | Width (Inches):         | 7.5           |
| Eaches per Base UOM:         |                 | 0 | Height (Inches):        | 7.5           |
| CMobile Related:             |                 |   | Cubic Feet:             | 0.37435       |
| Dormant:                     |                 |   | Cube Density:           | 8.01          |
| Nutritional Analysis Not Con | nplete          |   | Charlin at Warnin at    |               |
| Search Description:          | TEA             |   | Stockout warning:       | Derault (Yes) |

#### Distribution ^ FIFO VAP Fee (\$): Costing Method: -0.00 Cost is Adjusted: Unit Fees: 0.50325 Cost is Posted to G/L: Yes Value Item By: per Lb Ŧ Standard Cost: 0.00 Gen. Prod. Posting Group: DON Ŧ 0.20325 ... Unit Cost: Inventory Posting Group: DON • USDA Value: 0.00 Net Invoiced Qty.: 421 Overhead Rate: 0.00 Allow Invoice Disc.: 1 Indirect Cost %: 0 Item Disc. Group: Ŧ Last Direct Cost: 5.00 Gross Weight: 3 Handling Fee (per Lb): 0.10 Item Group Code: • Agency Unit of Measure: CASE VAP Fee (per Lb): 0.00 UNC Handling Requirement Code : DRY Cost Adjustment Type: Percent • Servings per Base UOM: 40 Cost Adjustment Factor: 1.00 0.00 Fee per Serving: Handling Fee (\$): 0.30

| Item Tracking                |           |                                 | ^          |
|------------------------------|-----------|---------------------------------|------------|
| Lot Nos.:                    | I-LOT 👻   | FBC Storage Requirement Code:   | DRY -      |
| Expiration Calculation:      | 1Y        | UNC Handling Requirement Code : | DRY        |
| Consume by Date Calculation: | 3M        | FBC Product Classification:     | BEV 👻      |
| Ship by Date Calculation:    | 10M       | Allocation Group No. :          | 10026 👻    |
| Lot No. Required:            |           | Permit Web Orders:              |            |
| Pallet No. Required:         |           | Product Image URL:              |            |
| FBC Product Category Code:   | DONATED - | UNC Product Category Code:      | RETAILWHSL |
| FBC Product Type Code:       | BEV -     | UNC Product Type Code:          | 3          |
| FBC Package Type Code:       | CASE -    | UNC Package Type Code:          | CASE       |
|                              |           | UNC Storage Requirement Code:   | DRY        |

# **Adding Extended Item Text**

Extended text may be added to any item. If enabled in Agencies and Receivables Setup, this extended text can be synchronized with the Agency Express on-line ordering system to provide on-line shoppers with more detailed information about items, such as a suggested recipe or use. To enter extended test on an item do the following.

1. From the Item Card, select Navigate  $\rightarrow$  Master Data  $\rightarrow$  More  $\rightarrow$  Extended Text.

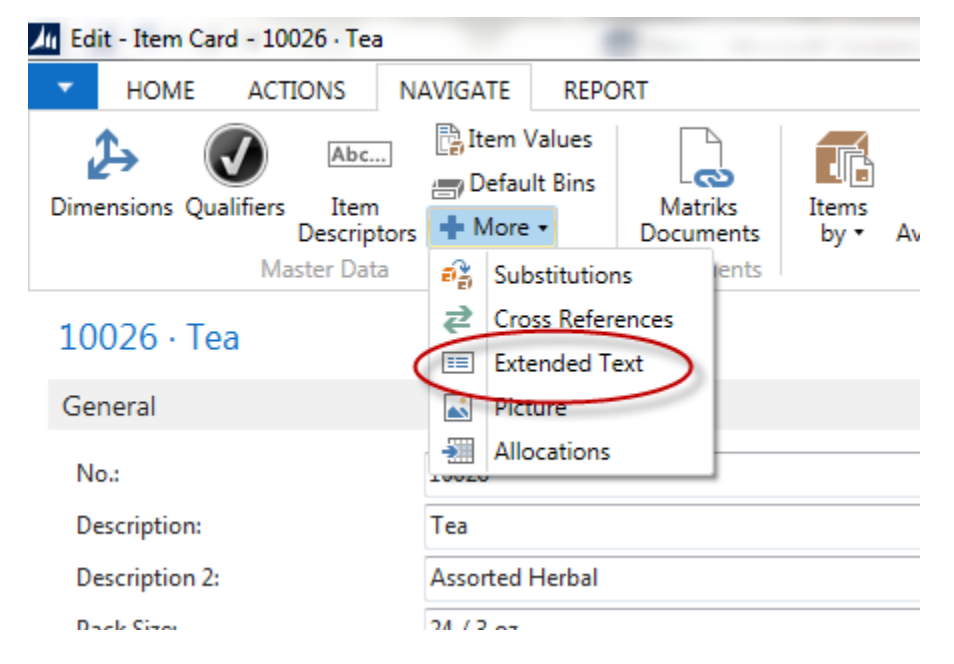

2. Click Home  $\rightarrow$  New.

| 📶 View - Extended Text List |                                                                                                    |                                  |               |         |
|-----------------------------|----------------------------------------------------------------------------------------------------|----------------------------------|---------------|---------|
| 🔹 но                        | OME                                                                                                    |                                  |               | 0       |
| New                         | ✓ Edit Or Content of Content of C | Show as List                     | Notes         |         |
| New                         | Manage                                                                                                    | View                             | Show Attached | Page    |
| Extende                     | ed Text L                                                                                                    | Type to filter (F3)              | Description   | •   • • |
| Description                 |                                                                                                    | Starting Ending<br>Date 🔶 Date 📥 |               |         |
|                             |                                                                                                    |                                  |               |         |
|                             |                                                                                                    |                                  |               |         |
|                             |                                                                                                    |                                  |               |         |
|                             |                                                                                                    |                                  |               |         |

a. Move down to the Lines section and begin typing your extended text. *Only 250 characters of extended text will actually be transmitted to the web,* though you can type as much as you want in Ceres.

| New - Extended Text - untitled                                                                                                    |          |
|----------------------------------------------------------------------------------------------------|----------|
| HOME                                                                                                    | 0        |
| View     Solution     Solution< |          |
| untitled                                                                                                    |          |
| General                                                                                                    | ^        |
| Language Code:✓Starting Date:All Language Codes:✓Ending Date:Description:                                                                                                    | <b>•</b> |
| Lines                                                                                                    | ^        |
| 🎢 Find 🛛 Filter 🏹 Clear Filter                                                                                                    |          |
| Text                                                                                                    | ·        |
| Convenient small size package<br>Limited supplies - order quickly                                                                                                    | E        |
|                                                                                                    |          |

# **Enabling Extended Item Text**

Extended text may be added to any item regardless of whether or not the Item is used Agency Express on-line ordering or not. It is important to remember that although extended text is setup for Items, you must enable Ceres to send this extended text to the Agency Express on-line ordering system. Follow these instructions to enable the synchronization of Item extended text between Ceres and the Agency Express on-line ordering system.

 You must first enable extended item text in Agencies & Receivables Setup. To do so, from the main menu, select Departments → Agencies & Receivables → Administration → Agency & Receivables Setup.

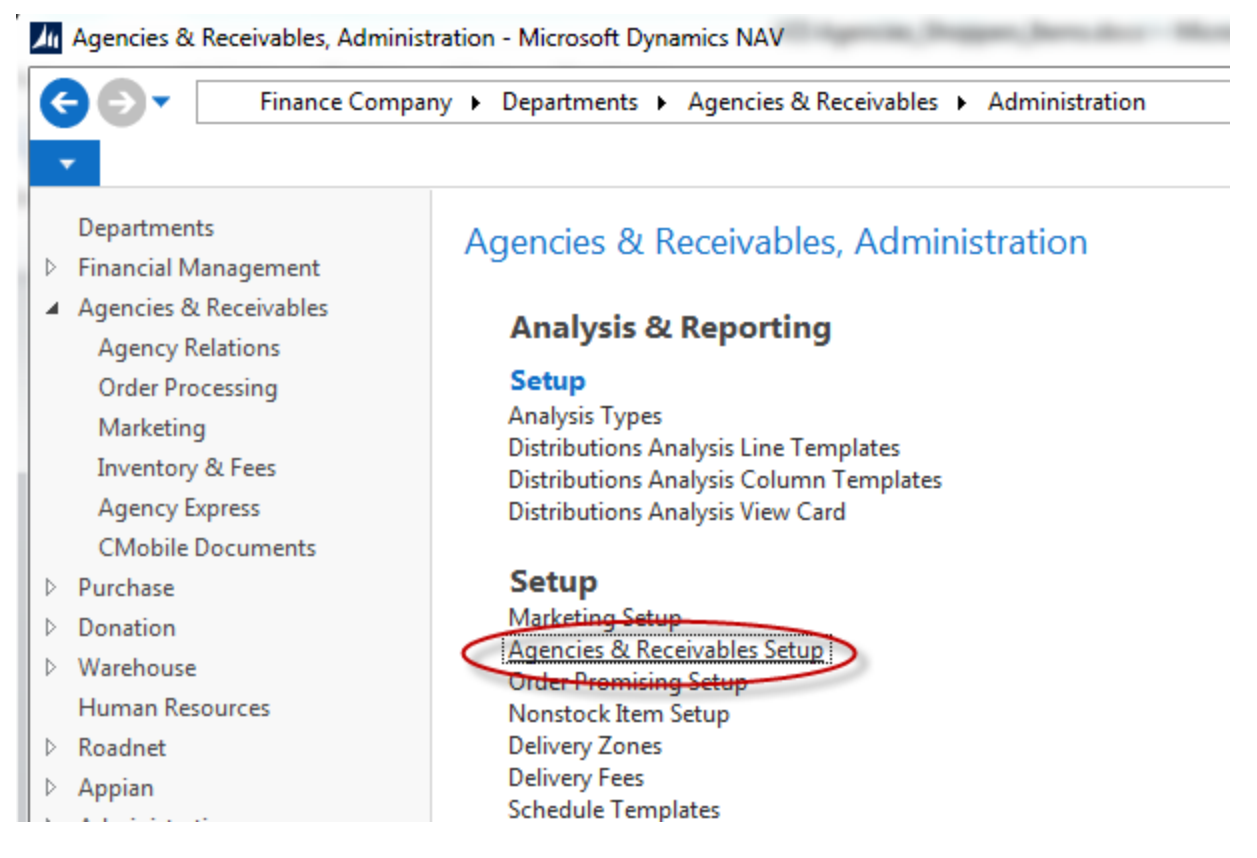

 On the Web Ordering FastTab and check the Sync Extended Item Text field to enable extended item text.

| Web Ordering                          |              |              |                                 |         | ^ |
|---------------------------------------|--------------|--------------|---------------------------------|---------|---|
| Enable Web Ordering:                  | ✓            |              | Web Order Location Override:    | KAN     | ~ |
| Web File Path:                        | C:\SyncV45\  |              | Web Delivery Shipment Method:   | DELIVER | ~ |
| Temp PO File Handling:                | Process      | ~            | Web Pickup Ship. Method:        | PICKUP  | ~ |
| Delete Queue After:                   | 1W           |              | Allow Modify of Web Orders:     | ✓       |   |
| No. of Processing Attemps with Error: |              | 5            | Allow Allocation Orders Online: |         |   |
| Auto-Validate Web Order:              | If No Errors | ~            | Synchronize Schedules to Web:   | ~       |   |
| Bypass Credit Warnings:               | ✓            |              | Sync Past Appointments:         |         |   |
| Auto-Accept Web Orders:               | $\checkmark$ |              | Sync Extended Item Text:        |         |   |
| Inbound File Nos:                     | INPROCESS    | $\checkmark$ | No Sat. or Sun. in Schedules:   | ✓       |   |
| Outbound File Nos:                    | OUTBOUND     | ~            | Web Shipment Method Priority:   | Order   | ~ |
| Web Ordering Batch Name:              |              | ~            | AE Invalid Characters:          |         |   |
|                                       |              |              |                                 |         |   |

## **Item Descriptors**

Codes linked to an item and synchronized with the web. Item Descriptors are a way to display additional information about an item at a glance. Some food banks use this for passing on nutrition assessment or other subjective factors. The following section outlines the process of setting up Item Descriptors.

You must first set up a list of Master Descriptors. To do so select Departments  $\rightarrow$  Warehouse  $\rightarrow$  Administration  $\rightarrow$  Setup  $\rightarrow$  Inventory  $\rightarrow$  Master Descriptors

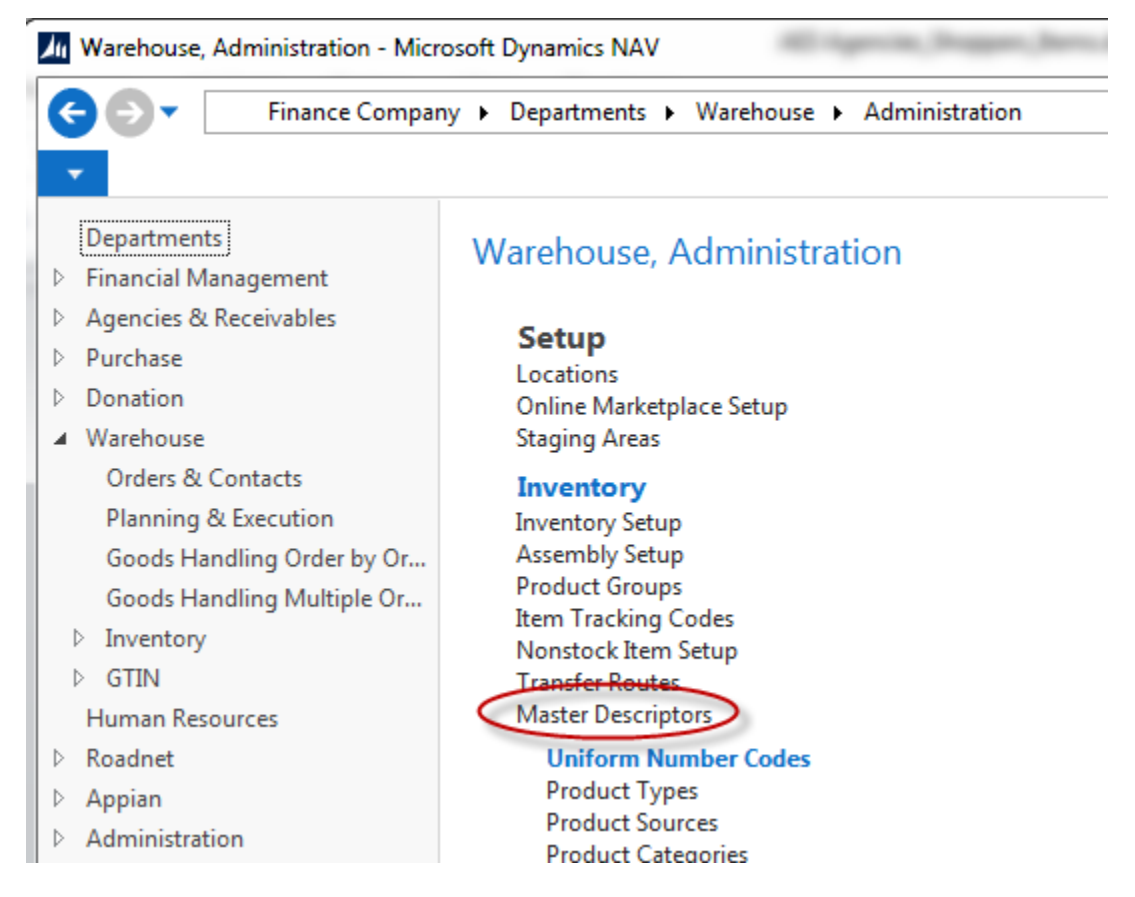

1. Enter a Code and Description for each Master Descriptor. You will receive a message each time you make a change to this form indicating you must make the same change online. That is because this list must be completely in sync with the Master Descriptor list in Agency Express. Be sure that any changes made here are also made online. Failure to do so will result in the functionality not working properly.

| 📶 Edit - Ma | aster Descriptors      |                   |                                                   |
|-------------|------------------------|-------------------|---------------------------------------------------|
| - но        | ME                     | ?                 |                                                   |
| X<br>New    |                        | ₽<br>K            |                                                   |
| New         | Manage View Show At    | tached Page       |                                                   |
| Master      | Descriptors 🔹          |                   |                                                   |
| Тур         | pe to filter (F3) Code |                   |                                                   |
| Code        | Description            |                   |                                                   |
| к           | Kosher                 | Microsoft Dynamic | s NAV                                             |
| N           | New                    | Warnin            | g! Any changes made here must also be made to the |
| KF          | Kid Friendly           | Admini            | strative Page on Agency Express.                  |
| Н           | Healthy                | _                 | ок                                                |
|             |                        |                   |                                                   |
|             |                        | ОК                |                                                   |

- 2. Once you have created a list of Master Item Descriptors you can assign them to items. From the Item Card, select Navigate → Master Data→ Item Descriptors to open the Item Descriptors Page.
- 3. Select a Code and hit enter. Repeat this process until you have added all required item descriptor codes to the Item.

| Li Edit - Item De | scriptors  |                   | ×              |  |  |
|-------------------|------------|-------------------|----------------|--|--|
| - HOME            |            |                   | ? The ments    |  |  |
| New X             |            | 3                 |                |  |  |
| New Manag         | ge View Sh | ow Attached Pa    | ge             |  |  |
| Item Descri       | ptors •    |                   |                |  |  |
| Type to f         | ilter (F3) | Code 🔹 🚽          | <b>→</b>       |  |  |
| Code Description  |            |                   |                |  |  |
| н                 | Healthy    |                   |                |  |  |
|                   | •          |                   |                |  |  |
| Туре              | Code 🔺     | Description       |                |  |  |
| Item              | н          | Healthy           |                |  |  |
| Item              | К          | Kosher            |                |  |  |
| Item              | KF         | Kid Friendly      |                |  |  |
| Item              | Ν          | New               |                |  |  |
| New Adve          |            | The second stands | filter og humm |  |  |

# **Related Topics:**

- 1. Agency Express Overview of File Structure and Data Synching
- 2. Agency Scheduling
- 3. Agency Overview
- 4. Item Overview
- 5. Agency Groups and Qualifiers
- 6. Agency Fee Setup